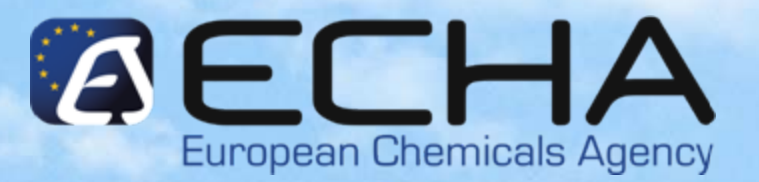

#### Webinar for Inexperienced Registrants

Submission of the dossier through REACH-IT

15.11.2010

Vasileios Tsifoutis ECHA – Registration & Dossier Submission Unit

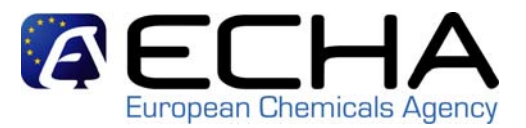

### Agenda

- Pre-requisites
- Confirming membership
- Creating a substance dataset
- Dossier creation
- Dossier submission
- Conclusion and references

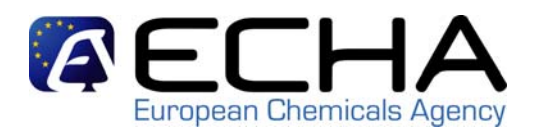

 Login with the same REACH-IT LE account that you used to create the dossier

|                                 | nome                                                      |
|---------------------------------|-----------------------------------------------------------|
| Company                         | Welcome Example User.                                     |
| Pre-registration                | You have 0 unread message(s) in your message box          |
| Pre-SIEF                        | rou nave o <u>unread message(s) in your message box</u> . |
| Online dossiers                 |                                                           |
| Phase-in Information            |                                                           |
| Registration /<br>notification  | View registration /<br>notification                       |
| Joint submission                | Submit                                                    |
| Classification and<br>Labelling | notification                                              |
| Message box                     | Claim Notified<br>Substance                               |
| User account                    | Cease Manufacture                                         |
| Inventories                     | Restart                                                   |
| Legal entity change             | Manufacture                                               |
| Invoices                        | Reference Number                                          |
| Search                          | Thistory                                                  |

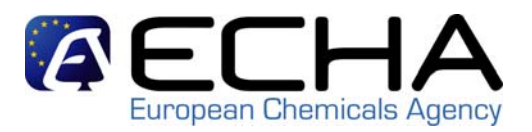

Step 1: Choose correct submission type

#### Home > Submit Dossier Intro Company Registration / notification submission Pre-registration Here you can begin the submission process of your dossiers for the processes in the drop-down menu shown below. To submit an update you should use the same process as for the initial submission. The new dossier submitted as an update must also contain all the previously submitted required Pre-SIEF information. Online dossiers Fields marked with an asterisk (\*) are mandatory. Phase-in Information Registration / Submission type: notification Joint submission Registration kà Registration of on-site isolated intermediate Classification and Registration of transported isolated intermediate Labelling Product and Process Orientated Research and Development (PPORD) notification Message box Classification and Labelling (C&L) notification Inquiry notification User account Inventories Legal entity change Invoices Search

Correct combination between the IUCLID 5 Template and the Dossier type to be indicated in REACH-IT: Appendix 3.1 of "Data Submission Manual 4: How to Pass Business Rule Verification ("Enforce Rules")" http://www.echa.europa.eu/doc/reachit/dsm4/how pass business verification en.pdf

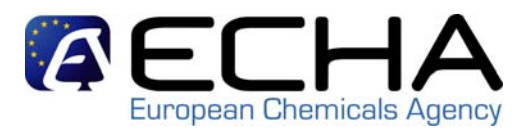

• Step 2: Providing registration information

|                                 |                                                                                                    | 111165                                                                                                    |                                |          |  |  |
|---------------------------------|----------------------------------------------------------------------------------------------------|----------------------------------------------------------------------------------------------------|--------------------------------|----------|--|--|
|                                 | Home > Submit Dossier I                                                                                                    | ntro                                                                                                    |                                |          |  |  |
| Company                         | Registration / notification submission                                                                                                    |                                                                                                    |                                |          |  |  |
| Pre-registration                | Here you can begin the submission process of your dossiers for the processes in the drop-down menu shown below. To submit an update you should     |                                                                                                    |                                |          |  |  |
| Pre-SIEF                        | use the same process as for the initial submission. The new dossier submitted as an update must also contain all the previously submitted required |                                                                                                    |                                |          |  |  |
| Online dossiers                 | Information.                                                                                                    |                                                                                                    |                                |          |  |  |
| Phase-in Information            | Fields marked with an a                                                                                                    | sterisk (*) are mandatory.                                                                                                    |                                |          |  |  |
| Registration /<br>notification  | *Submission type:                                                                                                    | Registration                                                                                                    |                                | <b>v</b> |  |  |
| Joint submission                | Purchase order:                                                                                                    |                                                                                                    |                                |          |  |  |
| Classification and<br>Labelling |                                                                                                    | The submitting party declares the info                                                                                                   | mation above is correct and    |          |  |  |
| Message box                     | *Declaration:                                                                                                    | Recommendation 2003/361/EC conce                                                                                                    | rning the definition of micro, |          |  |  |
| User account                    |                                                                                                    | small and medium-sized enterprises. The submitting party also<br>declares that, following careful verification, the substance subject of |                                |          |  |  |
| Inventories                     |                                                                                                    | the present registration/ notification is                                                                                                | appropriate for registration/  |          |  |  |
| Legal entity change             | Joint submission                                                                                                    | houncation under Regulation (EC) No                                                                                                    | 1907/2006                      |          |  |  |
| Invoices                        | Related to a joint                                                                                                    |                                                                                                    |                                |          |  |  |
| Search                          | submission:                                                                                                    |                                                                                                    |                                |          |  |  |
|                                 | *Joint submission<br>name:                                                                                                    | JS_ETHANOL                                                                                                    | <b>_</b>                       | _        |  |  |
|                                 | Proceed                                                                                                    |                                                                                                    |                                |          |  |  |
|                                 | · 0                                                                                                    |                                                                                                    |                                |          |  |  |

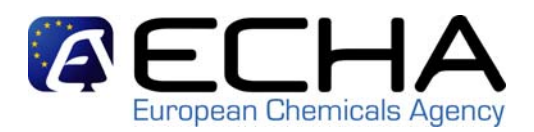

Step 3: Import your IUCLID 5 dossier and submit it

|                                 | Home > Submit Dossier Intro                                                                                                    | <u>o</u> > Submit External Dossier                  |  |  |
|---------------------------------|----------------------------------------------------------------------------------------------------|-----------------------------------------------------|--|--|
| Company                         | Peristration                                                                                                    |                                                     |  |  |
| Pre-registration                | Please pick here using the "Browse" button the file which contains your dossier (your file should have been created using IUCLID 5 and have the extension "i5z") |                                                     |  |  |
| Pre-SIEF                        |                                                                                                    |                                                     |  |  |
| Online dossiers                 | * File name:                                                                                                    | C:\Documents and Settings\u10060\Desktop\test33.i5z |  |  |
| Phase-in Information            | The fluine.                                                                                                    | File names should not contain special characters.   |  |  |
| Registration /<br>notification  | * Enter the text shown:                                                                                                    | 27wh5 ?                                             |  |  |
| Joint submission                |                                                                                                    |                                                     |  |  |
| Classification and<br>Labelling |                                                                                                    |                                                     |  |  |
| Message box                     | Access code for large fi                                                                                                    | les                                                 |  |  |
| User account                    | For the submission of a file larger than 20 MB, please request a large file access code before submission                                                        |                                                     |  |  |
| Inventories                     |                                                                                                    |                                                     |  |  |
| Legal entity change             | If you have an access code for a large dossier, please, enter it here                                                                                            |                                                     |  |  |
| Invoices                        | Large file access code:                                                                                                    |                                                     |  |  |
| Search                          | Submit dossier                                                                                                    |                                                     |  |  |
|                                 | 1                                                                                                    |                                                     |  |  |

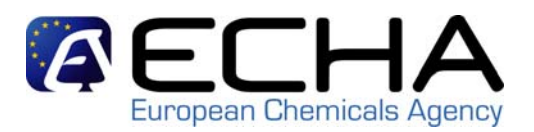

Step 4: Confirming submission information

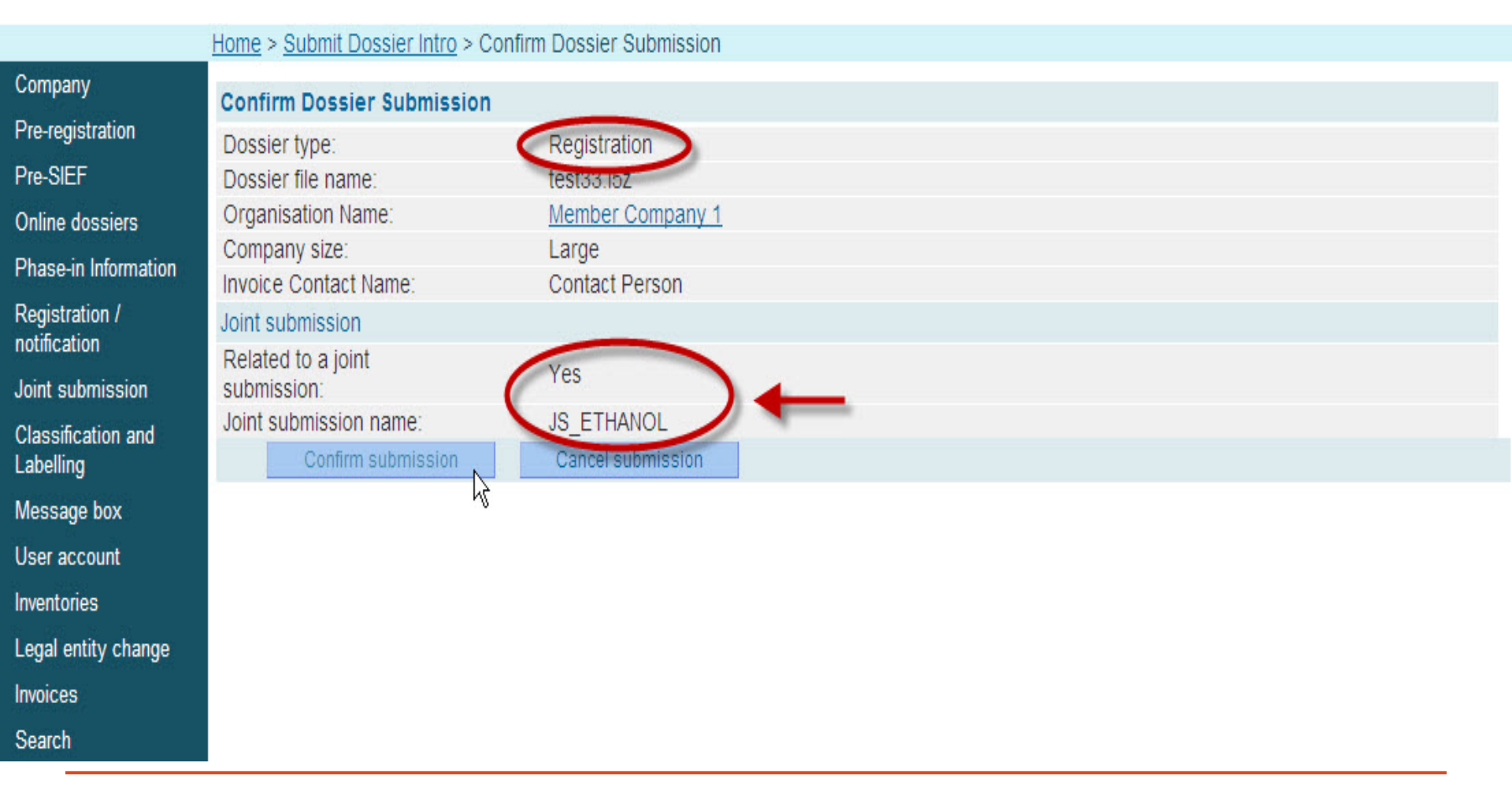

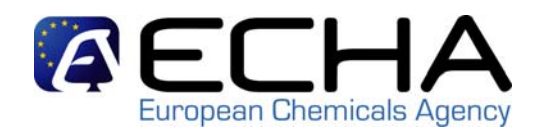

 A new page will confirm that the upload of the dossier has been successful. A preliminary submission number is given and a direct link to the internal REACH-IT message box is given.

|                                 | Home > Submit Dossier Intro > Dossier Submission Successful                                                                                                    |
|---------------------------------|----------------------------------------------------------------------------------------------------|
| Company                         | Your dossier has been successfully uploaded. Please find below the preliminary submission number.                                                                                                    |
| Pre-registration                |                                                                                                    |
| Pre-SIEF                        | Registration                                                                                                    |
| O-line descion                  | Preliminary submission number                                                                                                    |
| Online dossiers                 | Your dossier has received the following preliminary submission number (JJ124078-41)                                                                                                    |
| Phase-in Information            |                                                                                                    |
| Registration /<br>notification  | A report indicating the status of this dossier will be available in your <u>Message box</u> shortly.<br>Please use this preliminary submission number if you need to contact the Agency about this dossier, until you receive a submission or reference<br>number                                     |
| Joint submission                |                                                                                                    |
| Classification and<br>Labelling | Your dossier is under examination by our IT systems to ensure that as a valid dossier it can be correctly processed. Following the successful completion of this task you will receive a subsequent message confirming the submission and providing you with a submission date and submission number. |
| Message box                     | number.                                                                                                    |
| User account                    | You will receive the reference number upon successful processing of this dossier by ECHA's systems.                                                                                                    |
| Inventories                     | At any time you can also consult the status of your dossier and the report in the menu "Registration/notification \ View registration/notification" and                                                                                                    |
| Legal entity change             | indicating your (preliminary) submission number to retrieve it.                                                                                                    |
| Invoices                        |                                                                                                    |
| Search                          |                                                                                                    |

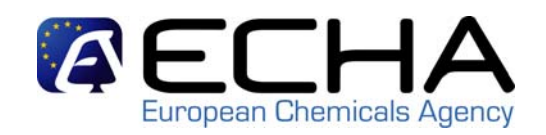

 A message indicating that the dossier upload has been successful will arrive in your internal REACH-IT message box and a direct link to "Download the submission report" will be available. You may prefer to click on "Go to the dossier" in order to see how the dossier is progressing

| Message box                                                              | File under examination (JJ124078-41) - Registration (reg.)                                                                                                    | 09/11/2010 17:47                                                              | User(/                                                                                      |
|--------------------------------------------------------------------------|----------------------------------------------------------------------------------------------------|-------------------------------------------------------------------------------|---------------------------------------------------------------------------------------------|
| User account<br>Inventories<br>Legal entity change<br>Invoices<br>Search | Your dossier is under examination by our IT systems.<br>Preliminary submission number: JJ124078-41<br>Dossier type: Registration (regular)<br>File name: test33.i5z<br>Download submission report                                                                                        |                                                                               |                                                                                             |
|                                                                          | Your dossier is under examination by our IT systems to ensure<br>Following the successful completion of this task you will receive<br>providing you with a submission date and submission number.  ► Show Yes Joint Submission membership confirmed. Delete Move to Message box folder ♥ | that it is a valid dossier and<br>a subsequent message co<br>09/11/2010 17:15 | I it can be processed correctly.<br>nfirming your submission and<br>Party(Member Company 1) |

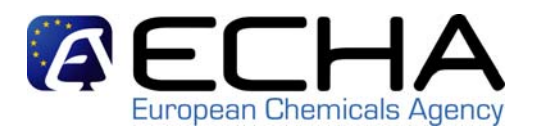

#### Submission Report - JJ124078-41

#### Passed Tasks

| No. | Task                            | Remark   | Result            |
|-----|---------------------------------|----------|-------------------|
| 1.  | Virus check                     | -        | Succeeded         |
| 2.  | File format validation          |          | Succeeded         |
| 3.  | Check XML structure             |          | Succeeded         |
| 4.  | Enforce Rules                   |          | Succeeded         |
| 5.  | Store Dossier                   |          | Succeeded         |
| 6.  | Create Substance<br>Identity    | -31      | Succeeded         |
| 7.  | Assign MSCAs                    | 5        | Succeeded         |
| 8.  | Technical Completeness<br>Check | 5        | Succeeded         |
| 9.  | Pay Submission Fee              |          | Started           |
| 10. | Overall Completeness<br>Check   | <u> </u> | Started           |
| 11. | Issue Reference Number          | -        | Not Performed Yet |
| 12. | End of Pipeline Activities      | <u>-</u> | Not Performed Yet |

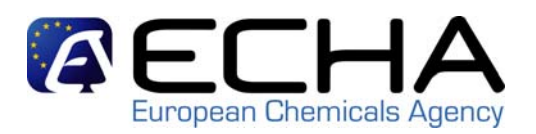

 A message indicating that you have passed BRs will arrive in your internal REACH-IT message box

| Select A                                    | II   Select                                                                                                    | None |                                                            |                  |             |                         |
|---------------------------------------------|----------------------------------------------------------------------------------------------------|------|------------------------------------------------------------|------------------|-------------|-------------------------|
| Select                                      | Details                                                                                                    | Read | Subject                                                    | Creation Date    | Expire Date | Recipient               |
|                                             | ► Show                                                                                                    | No   | Invoice has been opened - JJ124078-41                      | 09/11/2010 17:48 |             | Party(Member Company 1) |
| Γ                                           | <b>▼</b> Hide                                                                                                    | Yes  | Business Rules Check passed                                | 09/11/2010 17:48 |             | User()                  |
|                                             | Your dossier has passed the Business Rules Check and is accepted for further processing.                                                      |      |                                                            |                  |             |                         |
|                                             | Submission Date:Tue Nov 09 17:48:13 EET 2010<br>Submission number: JJ124078-41<br>Dossier Type:Registration (regular)<br>File name:test33.i5z |      |                                                            |                  |             |                         |
| Download submission report<br>Go to dossier |                                                                                                    |      |                                                            |                  |             |                         |
| Γ                                           | ► Show                                                                                                    | Yes  | File under examination (JJ124078-41) - Registration (reg.) | 09/11/2010 17:47 |             | User(                   |
| Γ                                           | ► Show                                                                                                    | Yes  | Joint Submission membership confirmed.                     | 09/11/2010 17:15 |             | Party(Member Company 1) |
| [                                           | Delete Move to Message box folder 🛩                                                                                                    |      |                                                            |                  |             |                         |

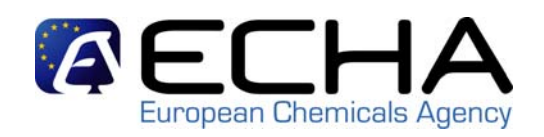

- In case you have failed Business Rules:
  - Data Submission Manual 4: How to Pass Business Rule Verification ("Enforce Rules") <u>http://www.echa.europa.eu/reachit/dsm\_en.asp</u>
  - Webinars (1) on Business Rules and (2) for Member Registrants <u>http://www.echa.europa.eu/news/webinars\_en.asp</u>
  - ECHA Helpdesk <u>http://www.echa.europa.eu/help/echahelp\_en.asp</u>
  - Contact the Lead
  - Practical guide 9: How to do a registration as a member of a joint submission <u>http://www.echa.europa.eu/publications\_en.asp</u>

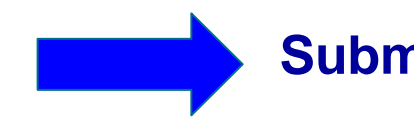

Submit again (no update!!)